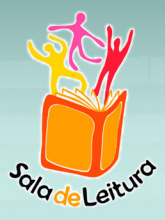

## GOVERNO DO ESTADO DE SÃO PAULO SECRETARIA DA EDUCAÇÃO DO ESTADO

Escola de Formação e Aperfeiçoamento dos Professores do Estado de São Paulo "Paulo Renato Costa Souza"

# Guia de Utilização do Ambiente Virtual de Aprendizagem – AVA-EFAP

Sala de Leitura

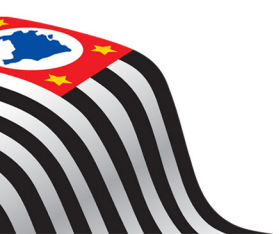

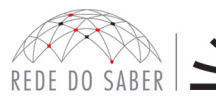

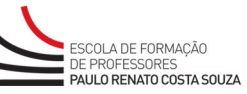

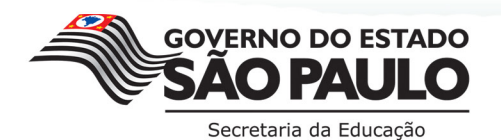

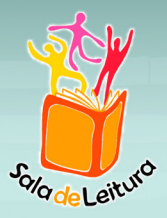

## SUMÁRIO

| 1. Acesso ao Ambiente Virtual de Aprendizagem – AVA-EFAP | 4  |
|----------------------------------------------------------|----|
| 2. Requisitos e Configurações para Acessar o AVA-EFAP    | .5 |
| 3. Visualização da Página Inicial                        | .7 |
| 4. Menu Principal                                        | .7 |
| 5. Acesso ao Conteúdo                                    | 8  |

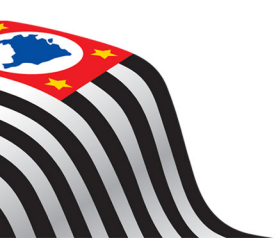

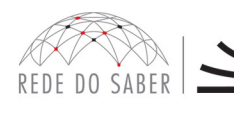

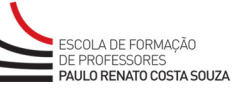

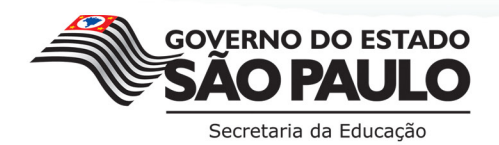

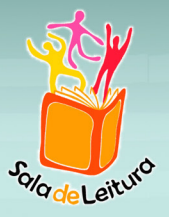

O presente Guia foi elaborado para apresentar o Ambiente Virtual de Aprendizagem da Escola de Formação e Aperfeiçoamento dos Professores do Estado de São Paulo "Paulo Renato Costa Souza" (AVA-EFAP), com seus recursos e ferramentas necessários para que você possa acessar e acompanhar o Programa Sala de Leitura.

É importante ressaltar que, de todas as ferramentas disponíveis no AVA-EFAP, neste guia serão apresentadas apenas as ferramentas necessárias para o desenvolvimento do conteúdo referente ao Programa Sala de Leitura. Foi concebida uma nova forma de apresentação no ambiente virtual de aprendizagem da EFAP (AVA-EFAP), sem as características de um curso a distância.

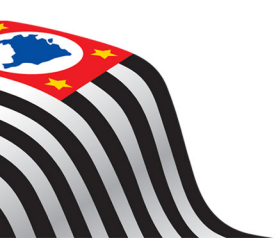

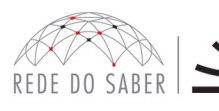

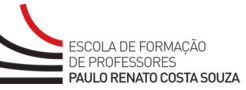

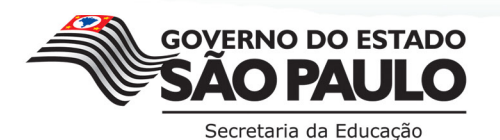

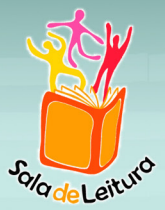

## 1. ACESSO AO AMBIENTE VIRTUAL DE APRENDIZAGEM – AVA-EFAP

Para acessar o AVA-EFAP, siga estas orientações:

Abra o seu navegador de internet;

Na barra de endereço, digite http://www.crmariocovas.sp.gov.br e tecle "Enter";

Clique no banner "Programa Sala de Leitura";

Em seguida, clique em "Ambiente Virtual de Aprendizagem (AVA-EFAP) do Programa Sala de Leitura".

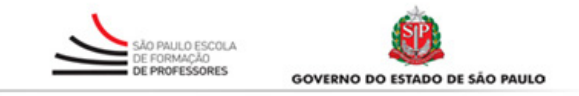

Bem-vindo(a) ao Ambiente Virtual de Aprendizagem da Escola de Formação e Aperfeiçoamento dos Professores do Estado de São Paulo "Paulo Renato Costa Souza"

No campo Usuário, digite o número de seu CPF (Sem ponto e sem hífen. Caso o seu CPF tenha zero(s) à esquerda, informe-o(s)). No campo abaixo, digite sua Senha (Lembrando que sua senha inicial é o seu RG, também sem ponto ou hífen) e, por fim, clique em Entrar.

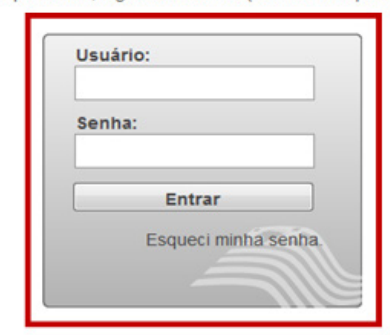

Em caso de dúvidas ou suporte, abra ur Selecione o seu curso para abrir um cha - <u>Currículo e Prática Docente - CPD</u> - <u>Gestão para o sucesso escolar para Si</u> - <u>M@tMidias</u> - <u>Mediação Escolar e Comunitária</u>

**ATENÇÃO:** O Ambiente Virtual de Aprendizagem (AVA-EFAP) Sala de Leitura tem um acesso especial para os professores desse programa, por isso as informações sobre acesso disponibilizadas na página de login do ambiente não devem ser consideradas.

Para acesso considere as orientações deste tutorial.

Página de Login

1. Na página de login, digite seu Usuário e sua Senha; em seguida, clique em "Entrar".

#### Atenção!

#### Acesso do Professor

O Usuário e a Senha para acesso é o código da escola com seis dígitos, acrescido de "ESC-".

Por exemplo: Usuário: ESC- 001111 Senha: ESC- 001111

#### Acesso do PCNP e do Supervisor

O Usuário e a Senha para acesso é o código da diretoria com cinco dígitos, acrescido de "DE-".

**Por exemplo:** Usuário: DE- 02222 Senha: DE- 02222

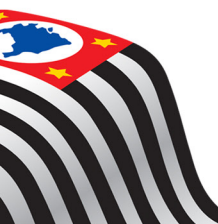

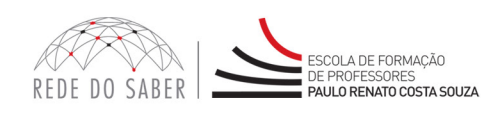

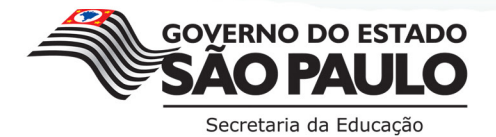

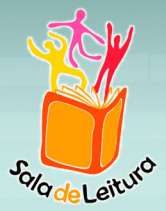

## 2. REQUISITOS E CONFIGURAÇÕES PARA ACESSAR O AVA-EFAP

Antes de iniciar a navegação no AVA-EFAP, é importante verificar se o computador que você utilizará para acessá-lo tem os seguintes requisitos:

#### Software – requisitos recomendados

Internet Explorer 7, 8 ou 9, Firefox 4.x ou 5.x (não utilizar versões BETA).

Plugin Adobe Flash Player Versão 10 ou posterior.

Plugin Adobe Acrobat Reader.

Os navegadores (*Internet Explorer* ou *Firefox*) mencionados acima são gratuitos e podem ser encontrados para download por meio de pesquisa simples nos sites de busca.

O plugin do *Adobe Flash Player* também é gratuito e está disponível para download dentro do conteúdo do AVA-EFAP na pasta "**Importante**" em "**Outros Instaladores**".

#### Hardware

Neste requisito, seu computador deverá ter, no mínimo, 512 MB de Memória RAM, e a resolução de tela mínima deverá ser configurada em 1024x768.

#### Internet

Recomendamos que o acesso à internet seja feito através de uma conexão banda larga, preferencialmente 512 kbps ou superior.

#### Configurações

Para utilizar corretamente o AVA-EFAP on-line é necessário que o bloqueador de pop-up esteja desabilitado.

#### Atenção, professor!

Algumas funções fundamentais do AVA-EFAP são exibidas em janelas pop-up (telas que aparecem sobre a tela principal que você está acessando). Portanto, é necessário desativar o bloqueador de pop-up para a utilização plena do ambiente.

Para desabilitar o bloqueador de pop-up no *Firefox*, abra o navegador, clique no menu superior, em "Ferramentas", e selecione "Opções" (Figura 1).

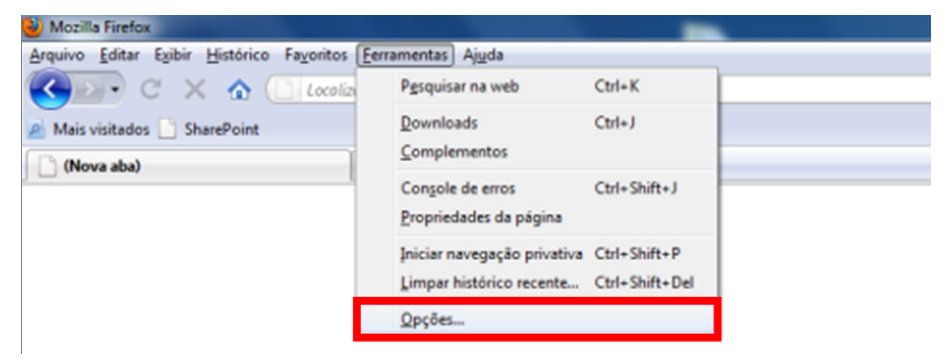

Figura 1: Menu superior Firefox

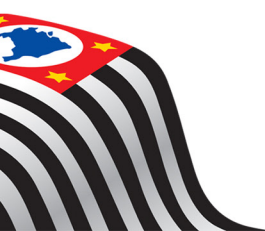

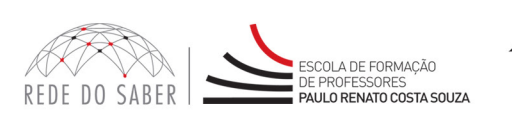

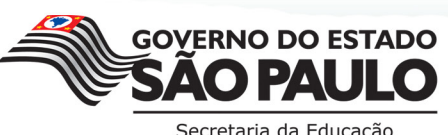

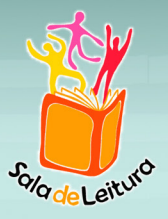

Na tela exibida, selecione "Conteúdo", desmarque a opção "Bloquear janelas pop-up" e clique em "OK".

Caso você utilize o *Internet Explorer*, abra o navegador, clique no menu superior, em "Ferramentas", e selecione "Opções da Internet".

Na tela exibida, selecione a aba "Privacidade", desmarque a opção "Ativar Bloqueador de Pop-ups" e clique em "OK" (Figura 2).

|                                                                                                    |                                                                                                    | Program                                                                                                    | as                                                                                          | A                                                                            | vançadas                        |
|----------------------------------------------------------------------------------------------------|----------------------------------------------------------------------------------------------------|----------------------------------------------------------------------------------------------------|---------------------------------------------------------------------------------------------|------------------------------------------------------------------------------|---------------------------------|
| Geral                                                                                                    | Segurança                                                                                                    | urança Privaci                                                                                                    |                                                                                             | le 🗌                                                                         | Conteúdo                        |
| nfigurações<br>Seleci<br>B<br>B<br>B<br>B<br>B<br>B<br>B<br>C<br>C<br>C<br>C<br>C<br>C<br>C<br>C<br>C<br>C<br>C<br>C | one uma config<br>lio<br>loqueia cookies<br>privacidade co<br>loqueia cookies<br>dem ser usada<br>nsentimento ex<br>testringe cookie<br>e podem ser us<br>nsentimento im<br> | guração par<br>s de terceiro<br>mpacta<br>s de terceiro<br>s para cont<br>es de terceiro<br>adas para o<br>plícito<br>r | a a zona da<br>os que não t<br>os que salva<br>atá-lo sem o<br>ros que salv<br>contatá-lo s | Internet.<br>enham uma<br>m informaç<br>seu<br>am informa<br>em o seu<br>Paç | a política<br>jões que<br>ações |
| Sites                                                                                                    | poperniser us<br>nsentimento im<br><u>Importa</u><br>p-ups<br>de que a maiori                                                                                                | n das janela                                                                                                    | <u>avançado</u><br>as pop-up                                                                | Pag<br>Config                                                                | drão<br>urações                 |
| rivate                                                                                                    | ivar <u>B</u> loqueado                                                                                                    | r de Pop-u                                                                                                    | S                                                                                           |                                                                              |                                 |
| Ina<br>Ina<br>Ina<br>Ina<br>Ina<br>Ina<br>Ina<br>Ina                                                                 | io coletar dado<br>sabilitar barra:<br>avegação InPriv                                                                                                    | os para uso<br>s de ferram<br>vate se inici                                                                             | pela Filtrage<br>en <u>t</u> as e exte<br>ar                                                | em In <u>P</u> rivat<br>ensões qua                                           | indo a                          |

Figura 2: Aba "Privacidade"

Pronto! Assim você conseguirá acessar corretamente o AVA-EFAP e utilizar seus recursos.

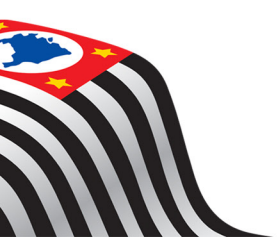

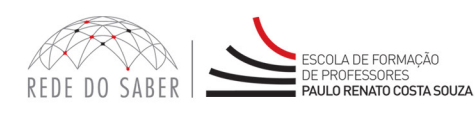

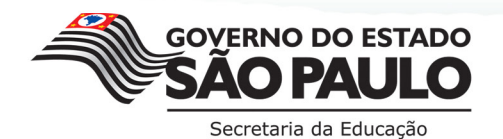

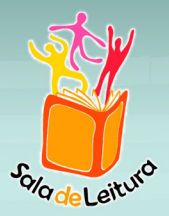

## **3. VISUALIZAÇÃO DA PÁGINA INICIAL**

Ao efetuar o login, você visualizará a Página Inicial do AVA-EFAP, na qual estarão disponíveis as opções para o acompanhamento do Programa.

| Início Meu Percurso 🕆 Conteúdo do Curso 🕆 Ferramentas 🕆                                       | A                                                                                                    | AUGUSTO PAES DE AVILA REVERENDO Salr |
|-----------------------------------------------------------------------------------------------|----------------------------------------------------------------------------------------------------|--------------------------------------|
| Suas Atividades 0 atividade(s) terminam nesta semana Nenhuma atividade termina nesta semana B | Meus Cursos<br>Sala de Leitura I - Turma 11<br>Conteúdo do Curso Meu Percurso Atividade<br>Sala de Leitura II - Turma 06<br>Conteúdo do Curso Meu Percurso Atividade |                                      |
|                                                                                               | Recados           Nenhum recado                                                                                                    | Nenhum recado                        |

Figura 3: Página Inicial

Na parte superior da tela, ocupando toda a largura dela, está disponível o **Menu Principal**. Para o Programa Sala de Leitura estão disponíveis apenas as opções "**Meu Percurso**" e "**Conteúdo do Curso**".

Do lado esquerdo da tela, é exibida a caixa Suas Atividades. OBS.: este recurso não se aplica no caso do presente Programa.

Do lado direito da tela, na parte superior, é exibida a caixa **Meus Cursos**, que no caso deste Programa apresenta "espaços" (sem características de cursos) onde estão disponíveis as informações específicas, disponibilizadas pela coordenação do Programa.

### 4. MENU PRINCIPAL

Este menu fica disponível em todas as páginas do AVA-EFAP e permite o acesso rápido aos recursos e áreas.

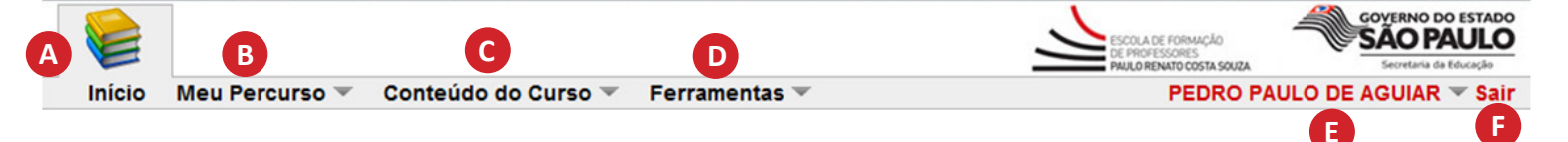

Figura 4: Menu Principal

O Menu Principal tem as seguintes opções:

Início: Ao clicar neste item, você sempre será redirecionado à Página Inicial (Figura 4, item A).

Meu Percurso: Não se aplica ao Programa (Figura 4, item B).

Conteúdo do Curso: Acesso aos espaços disponíveis (Figura 4, item C).

**OBS.:** Desconsidere a informação sobre a "Turma" apresentada no menu.

Ferramentas: Não se aplica ao Programa (Figura 4, item D).

Nome da escola: Permite a alteração de suas informações pessoais (Figura 4, item E).

Sair: Saída do AVA-EFAP (Figura 4, item F).

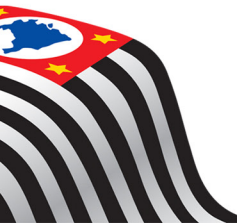

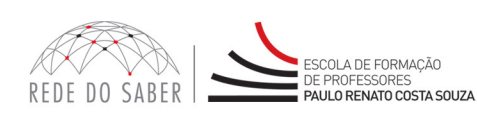

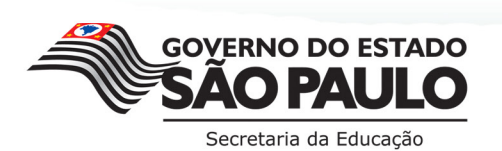

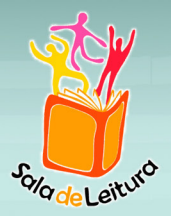

## 5. ACESSO AO CONTEÚDO

Para acessar o conteúdo, clique em "Conteúdo do Curso", localizado no Menu Principal, e selecione o espaço (Figura 5).

**OBS.:** Desconsidere a informação sobre a "Turma" apresentada no menu.

|        |                |                                                  |                     | ESCOLA DE FORMAÇÃO<br>DE PROFESSORES<br>PAULO REMATOR COSTA SOUZA | COVERNO DO ESTADO<br>SÃO PAULO<br>Secretaria da Educação |
|--------|----------------|--------------------------------------------------|---------------------|-------------------------------------------------------------------|----------------------------------------------------------|
| Início | Meu Percurso 🔻 | Conteúdo do Curso 🔻                              | Ferramentas 🤝       | PEDRO PAU                                                         | LO DE AGUIAR 🔻 Sair                                      |
|        |                | Sala de Leitura I - Tu<br>Sala de Leitura II - T | urma 03<br>iurma 03 |                                                                   |                                                          |

Figura 5: Menu Conteúdo do Curso e a lista de espaços os quais você pode acessar

Ou, se preferir, a partir da Página Inicial, você também poderá acessar o conteúdo, clicando em "**Conteúdo do Curso**", logo abaixo do nome do espaço (Figura 6).

OBS.: Desconsidere a informação sobre a "Turma".

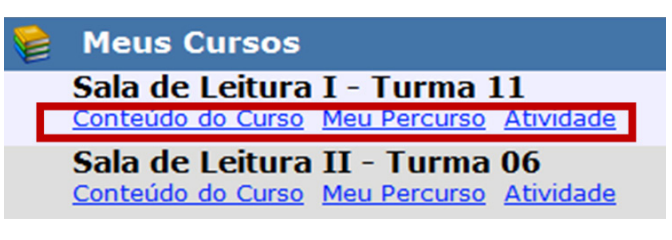

Figura 6: Página Inicial – Caixa Meus Cursos

Ao acessar a página de conteúdos pela primeira vez, você será direcionado automaticamente para a primeira página disponível no conteúdo.

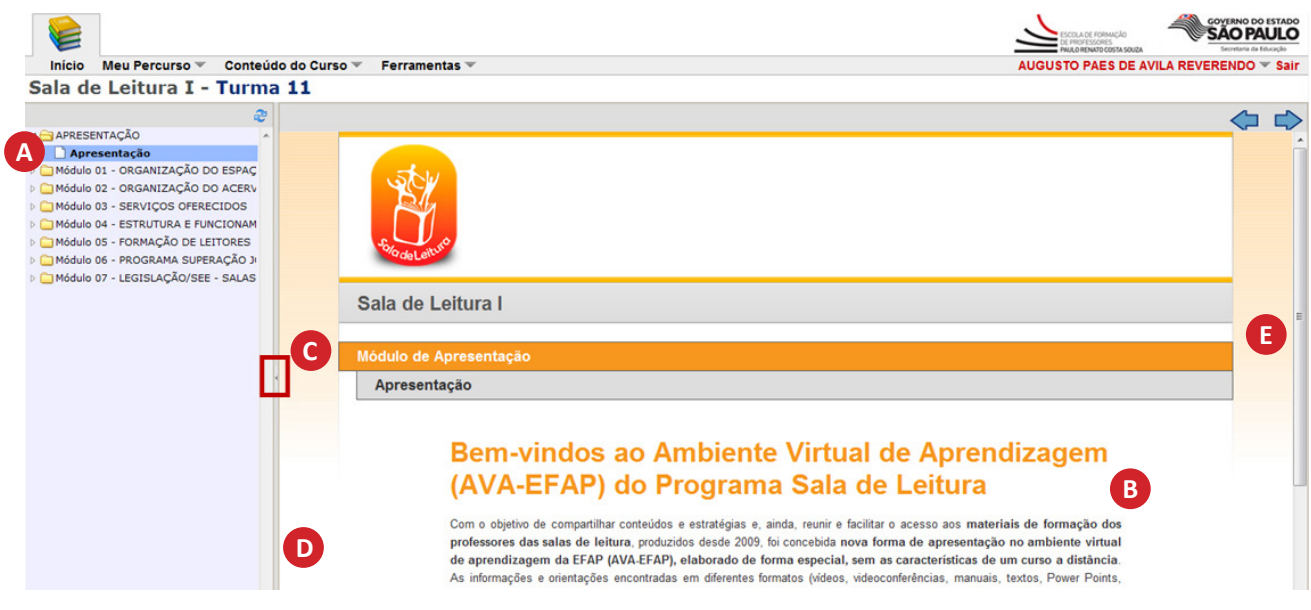

Figura 7: Estrutura do Espaço

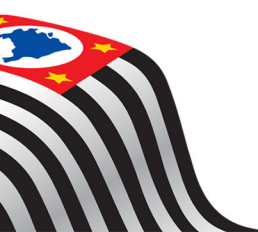

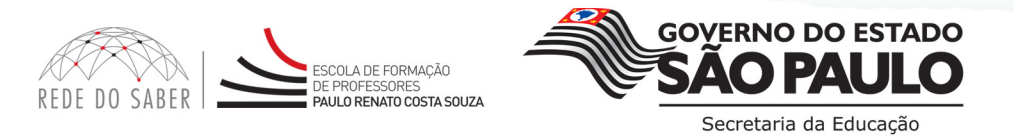

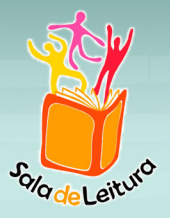

Do lado esquerdo da tela, você encontrará a estrutura do espaço organizada por pastas (Figura 7, item A). Ao clicar em qualquer item, você visualizará o conteúdo da página no lado direito da tela (Figura 7, item B).

Para expandir a visualização do conteúdo, clique na flecha localizada entre a estrutura do espaço e o conteúdo (Figura 7, item C) ou clique e arraste a coluna central para expandir o menu lateral (Figura 7, item D).

Utilize a barra de rolagem para ler todo o conteúdo disponível na página (Figura 7, item E).

Você também pode percorrer as páginas, utilizando as setas de navegação (Figura 8).

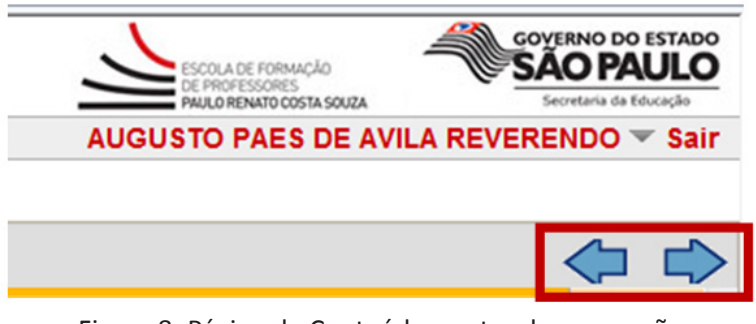

Figura 8: Página de Conteúdo – setas de navegação

Observe que o ícone de conteúdo é identificado por uma folha de papel branco com a ponta dobrada (Figura 9).

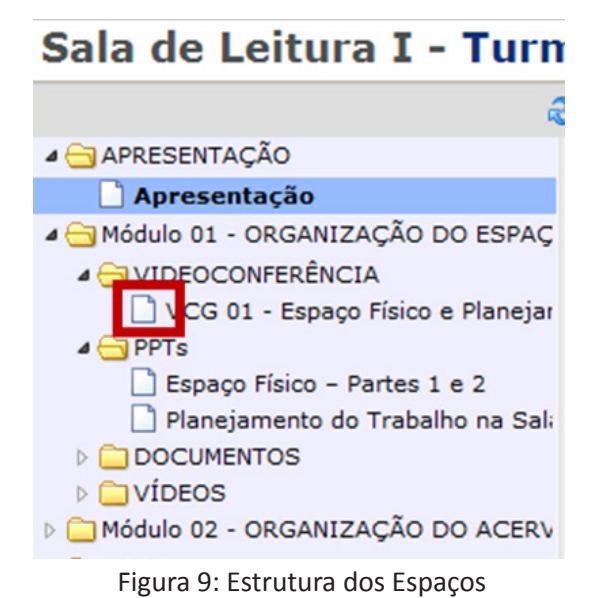

Além disso, você poderá encontrar links, animações e vídeos, entre outros conteúdos.

#### Atenção

- Assim que você sair da ferramenta, o AVA-EFAP gravará a última página visitada; e ao acessar o conteúdo novamente, você será direcionado automaticamente para essa página.
- Na pasta "Importante" estão disponíveis informações para navegação na web e o guia de utilização do AVA-EFAP.

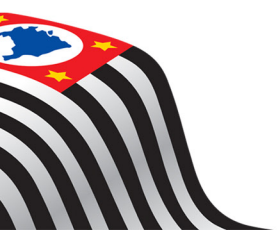

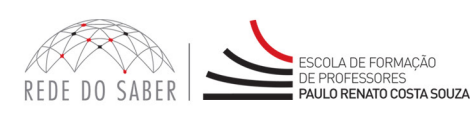

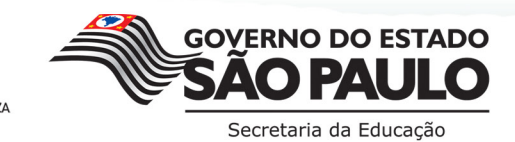